## ポイント確認手順

Web で確認する方法と複合機(カラー機)で確認する方法の2通りあります。

## 1. Web で確認する方法

1.1 インターネットブラウザで印刷管理ページ (http://10.1.0.29:8080/ja) ヘアクセス ※システム管理課サイトトップページの以下バナーから直接アクセスできます

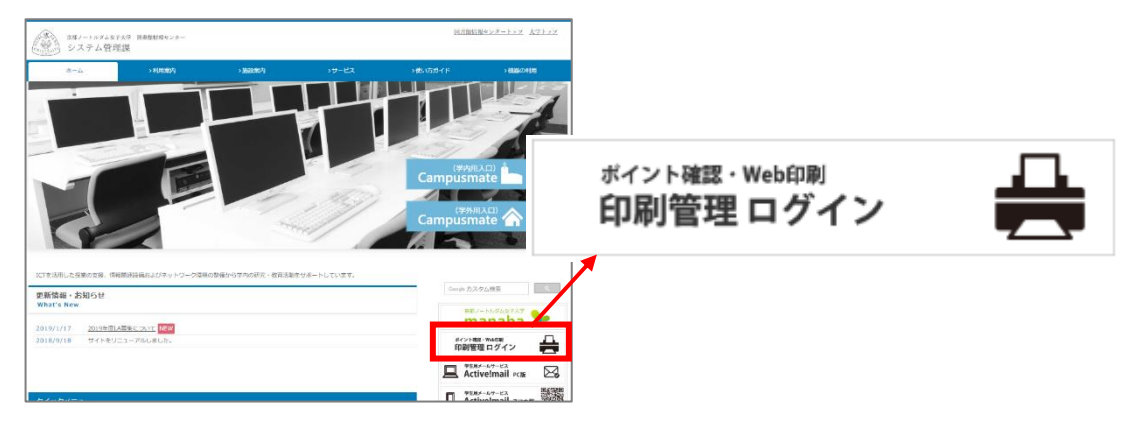

1.2 印刷管理ページへ、本学のユーザ名とパスワードを入力しログイン

| Kadcera                                    |
|--------------------------------------------|
| 日本語(日本)                                    |
| ユーザー名                                      |
| パスワード/PIN コード                              |
| <i>🍃 ログイン</i>                              |
| KYOCERA Net Manager 7.1.9 · <u>モバイルピュー</u> |

1.3 ホームページの[クォータ]内の表示を確認。使用率を確認することができます。

| KYOCERa - 🏦 🛪 | × 4-7                                     |       |
|---------------|-------------------------------------------|-------|
| ♂ 更新 ◎ ログアウト  |                                           |       |
|               |                                           |       |
| クォータ          |                                           | クイックリ |
| ED/#j:        | • 有効                                      | 📄 ジョブ |
| Dピー:          | • 有効                                      |       |
| スキャン:         | ● 有効                                      |       |
| カラー印刷とコピー:    | • 有効                                      |       |
| student       | 6%<br>17 Ø 300<br>2018/04/01 - 2019/03/31 | ]     |
| ジョブ           |                                           |       |
| レディージョブ:      | 0                                         |       |
| 停止されたジョブ:     | 0                                         |       |
| お気に入りのジョブ:    | 0                                         |       |
| 🚔 ファイルを印刷     |                                           |       |

京都ノートルダム女子大学 システム管理課

1.4 ログアウト:確認後は、メニューのログアウトボタンを押します。

| KYOCERa -     | î т-д × |
|---------------|---------|
| 🞯 更新  🙂 ログアウト |         |
|               |         |

- 2. 複合機(カラー機)で確認する方法
  - 2.1 認証

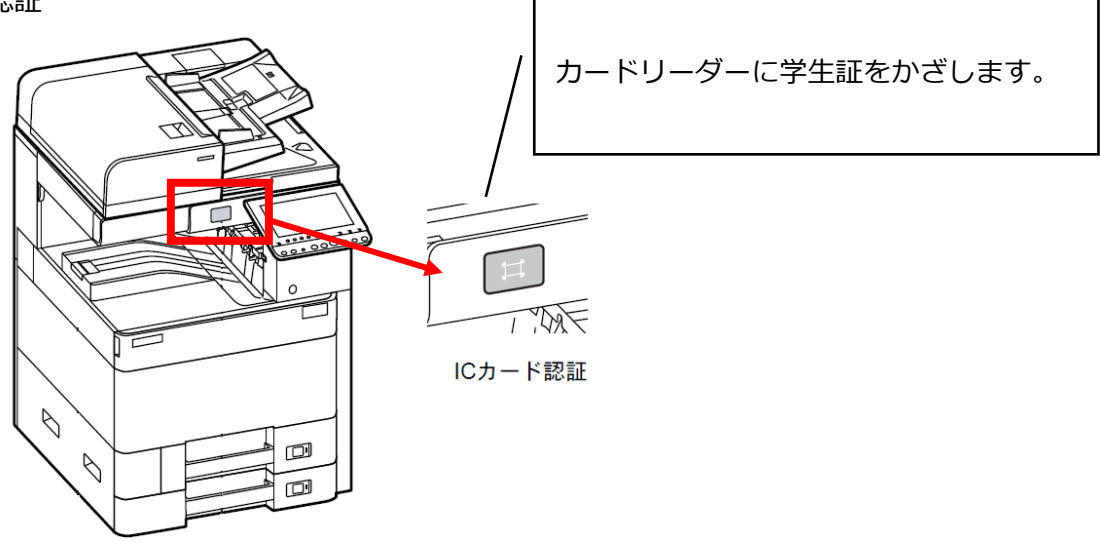

2.2 ログイン後のホーム画面に使用率が表示されます。

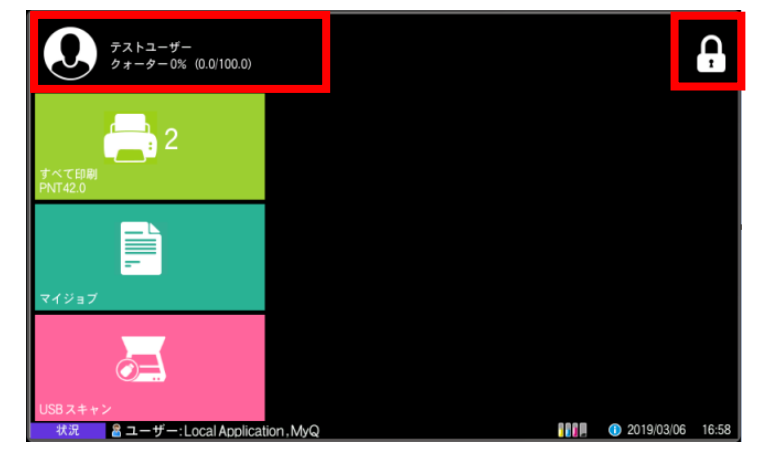

2.3 ログアウト:確認後は右上の鍵アイコンを選択し、ログアウトします。

以上